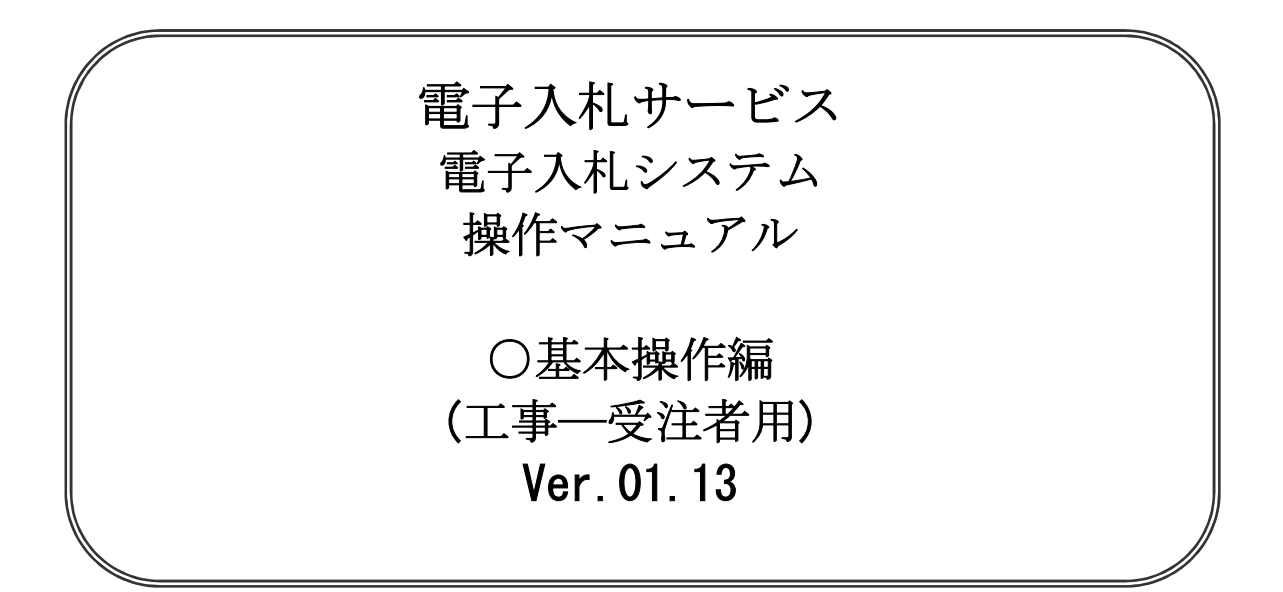

# 平成27年6月

## 第3章 基本操作

この章では、電子入札システムの基本的な操作についての説明をします。

- 3.1 電子入札システムにログインする場合
- 3.2 調達案件一覧を表示する場合
- 3.3 入札状況一覧を表示する場合
- 3. 4 簡易調達案件検索を利用する場合

電子入札システムの画面の遷移

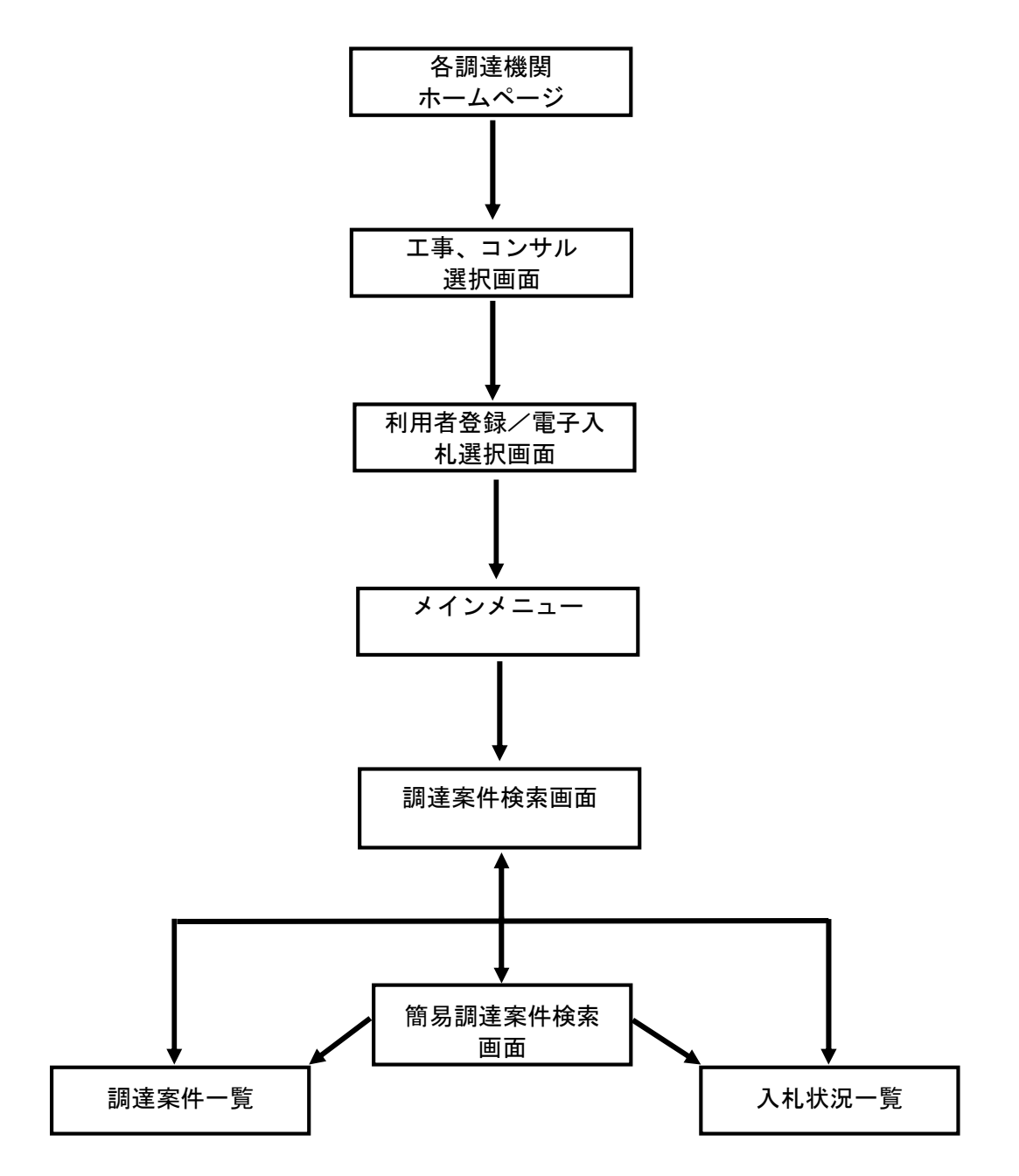

# 3.1 電子入札システムに ログインする場合

# 3.1 電子入札システムにログインする場合

#### 調達機関・工事、コンサル選択

各調達機関ホームページより、電子入札システムへ遷移できます。

| CALS/EC - Windows Interne | et Explorer                            |
|---------------------------|----------------------------------------|
| <b>00000</b><br>電子入札システム  |                                        |
|                           | 「調達機関・工事、コンサル/物品、役務/少額物品」選択画面(受注者用)    |
|                           | 調達機関: 〇〇〇〇                             |
|                           | <u> @工事、コンサル</u> ①                     |
|                           | <u>@物品、役務</u><br>                      |
|                           |                                        |
|                           |                                        |
|                           |                                        |
|                           |                                        |
| ページが表示されました               | ▲ ローカルイントラネット   保護モード: 無効 ▲ ★ 8,100% ★ |

#### <u>操作説明</u>

**工事、コンサル①**を選択します。

#### 利用者登録/電子入札選択

「利用者登録」と「電子入札システム」の選択を行う画面です。

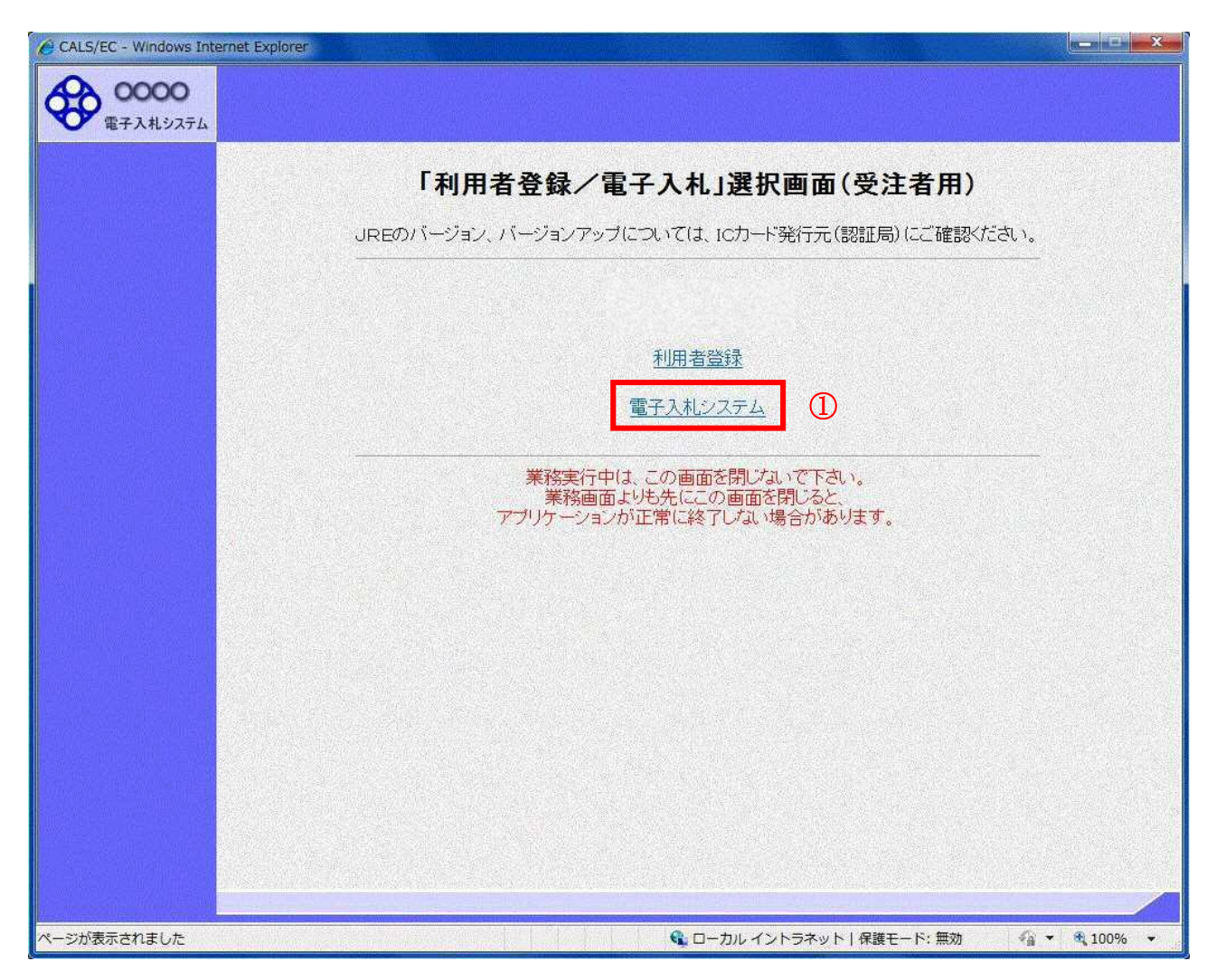

#### <u>操作説明</u>

「電子入札システム」リンク①をクリックします。

| メインメニューの            | <u>)表示</u>        |          |                       |                  |                   |               |              |
|---------------------|-------------------|----------|-----------------------|------------------|-------------------|---------------|--------------|
| 電子入札システム            | の受注者機能を           | を起動します。  |                       |                  |                   |               |              |
| また、この画面か            | いら入札・契約情          | 青報ホームペ-  | ージを開くこ                | ことがで             | <b>ぎきます。</b>      |               |              |
| GALS/EC - Microsoft | Internet Explorer |          |                       | _                |                   |               |              |
| 0000m               |                   |          | 2008年08月15日 1         | 8時43分            | CALS/EC 電子入札シスラ   | Ъ.            | <b>S</b>     |
| ETATIONIA           | 人礼信報サービス          | 電子人和システム | 橋証備能 55               | 化爆费水             | (B)               |               | -            |
|                     | (2)               | 山。       | 必要なファイルを言<br>表示がされるまで | 読み込んでし<br>、操作をした | いますので<br>ないてください。 |               |              |
|                     |                   |          |                       |                  |                   |               |              |
|                     |                   |          |                       |                  |                   | (A)           |              |
|                     |                   |          |                       | は柿椒井 ニビス         | 読み込み中 - Java 7    | プレット          | CALS/EC 🖷    |
|                     |                   |          | ~1                    | 1418 W = E A     | <b>唯</b> 于人机岁人    | 必要なファイルを読み込ん  | でいますので       |
|                     |                   |          |                       |                  | 時                 | 刻表示かされるまで、操作を | Valvestealv. |
|                     |                   |          |                       |                  |                   |               |              |
|                     |                   |          |                       |                  |                   |               |              |
|                     |                   | CA       | IC/EC .               | Z 1 #            | S. 7 = 1          |               |              |
|                     |                   | UA       | L3/E6 君・              | TAN              | 2214              |               |              |
|                     |                   |          | 受注者の                  | フライアント           |                   |               |              |
|                     |                   |          |                       |                  |                   |               |              |
|                     |                   |          |                       |                  |                   |               |              |
|                     |                   |          |                       |                  |                   |               |              |
|                     |                   |          |                       |                  |                   |               |              |
|                     |                   |          |                       |                  |                   |               |              |
|                     |                   |          |                       |                  |                   |               |              |
|                     |                   |          |                       |                  |                   |               |              |
| ② アプレットが開始されました。    |                   |          |                       |                  |                   | ミイントラネ        | <b>9</b> 1   |

#### 操作説明

中央上部 『読み込み中...JAVA アプレット...』(A)の表示が 『〇〇 〇〇年〇〇 月〇〇日〇〇時〇〇分』 (B)の表示に変わるのを確認します。(※(B)の時刻が表示されるまで操作しないでください)

(B)の時刻が表示したのを確認後、電子入札システム① をクリックします。 入札情報サービス② をクリックすると入札・契約情報ホームページを開きます。

#### <u>PIN 番号入力</u>

| PIN番号入力ダイアログ    | × |
|-----------------|---|
| PIN番号を入力してください。 |   |
|                 |   |
|                 |   |
| PIN番号: ①        |   |
| 担当者:            |   |
|                 |   |
|                 |   |
| ок 🙎 ++>tzル     |   |
|                 |   |

#### <u>操作説明</u>

IC カードをカードリーダーに差し込み、「PIN 番号」①に IC カードの PIN 番号を入力し OK ボタン②を クリックします。

#### <u>項目説明</u>

 PIN 番号:使用する IC カードの PIN 番号を入力します。

 担当者:入力不要です。

※PIN番号は半角英数字であり、入力した文字は "\*"で表示されます。 (例)入力:0000 → 表示:\*\*\*\*

入力間違いの無い様ご注意ください。

※PIN番号とは

ICカードを利用する際に必要となる暗証番号のことです。

#### <u>調達案件の検索</u>

案件の検索条件を設定する画面です。 調達案件や入札案件の一覧は、当画面の検索条件に応じた表示となります。

| CALS/EC - Windows Internet                                | Explorer                                                  |                                                                                                    |                                                                                                    |                  |
|-----------------------------------------------------------|-----------------------------------------------------------|----------------------------------------------------------------------------------------------------|----------------------------------------------------------------------------------------------------|------------------|
| A 0000                                                    |                                                           | 2011年10月18日 17時07分                                                                                                    | CALS/EC 電子入札システム                                                                                                    | ø                |
| 電子入札システム入                                                 | 札情報サービス 電子)                                               | ヘルシステム 検証機能 説明要求                                                                                                    |                                                                                                    |                  |
| ○ 簡易案件検索                                                  |                                                           | 調達案件検索                                                                                                    |                                                                                                    |                  |
| 9 調達案件検索                                                  | 部局                                                        | 総務部                                                                                                    |                                                                                                    |                  |
| <ul> <li>回避業件一覧</li> <li>入札状況一覧</li> <li>登録者情報</li> </ul> | 課所                                                        | (▼全て)<br>契約課                                                                                                    |                                                                                                    |                  |
| 四方子————————————————————————————————————                   | THE REAL PROPERTY                                         | /<br>工事                                                                                                    | コンサル                                                                                                    |                  |
| · <b>林</b> 什了一 <b>学</b> 或小                                | 入札方式                                                      | <ul> <li>✓全て</li> <li>一般競争入礼(名称変更)</li> <li>一般競争入礼(施工計画審査型)</li> <li>一般競争入礼(入礼後渡格確認型)</li> <li>○公募型指名競争入礼(法工計画審査型)</li> <li>□ 遠常型指名競争入礼(施工計画審査型)</li> <li>□ 遠常型指名競争入礼</li> <li>□ 工事希望型指名競争入礼</li> <li>□ 江事希望型指名競争入礼</li> <li>□ 随意契約1</li> <li>□ 随意契約2</li> </ul> | 「全て           一級競争入札(名称変更)           一級競争入札(名称変更)           通常型指名競争入札           公募型競争入札方式           簡易公募型競争入札方式           10           公募型競争入札方式           11           公募型競争入札方式           12           13           14           15           15           16           16           17           17           16           17           17           17           17           17           18           17           17           17           17           17           17           17           17           17           17           17           17           17           17           17           17           17           17           17           18           17           17           17           17           17     < | 0                |
|                                                           | 工事種別/<br>コンサル種別                                           | <ul> <li>✓全て</li> <li>一:般土木工事</li> <li>アスファルト舗装工事</li> <li>週橋上部工事</li> <li>這園工事</li> </ul>                                                                                                    | ▼全て<br>測量<br>建築コンサルタント<br>土木コンサルタント<br>地質調査                                                                                                    |                  |
|                                                           | 案件状態                                                      |                                                                                                    | ックしてください                                                                                                    |                  |
|                                                           | 検索日付                                                      | 指定しない                                                                                                    | 3                                                                                                    |                  |
|                                                           | <ul> <li>● 契約管理番号 ※完<br/>全一致検索</li> <li>○ 案件番号</li> </ul> | □ 契約管理番号または:                                                                                                    | 案件番号のみの場合はチェックしてください                                                                                                    |                  |
|                                                           | 案件名称                                                      |                                                                                                    |                                                                                                    |                  |
|                                                           | 表示件数                                                      | 10 🖌 件                                                                                                    |                                                                                                    |                  |
|                                                           | 案件表示順序                                                    | 案件番号         ○ 昇順           ③ 降順                                                                                                    |                                                                                                    |                  |
|                                                           |                                                           |                                                                                                    | ● ● ● ● ● ● ● ● ● ● ● ● ● ● ● ● ● ● ●                                                                                                    | <br>+ €,100% · · |

#### <u>操作説明</u>

案件の**検索条件**①を設定し、左メニューの**調達案件一覧ボタン②**もしくは、**入札状況一覧ボタン③**を押下することにより、各々の一覧画面を表示します。

調達案件一覧ボタン : 申請書提出、受付票表示、通知書表示を行う場合に用います。 入札状況一覧ボタン : 入札書提出、見積書提出、各種通知書表示を行う場合に用います。

#### <u>項目説明</u>

- **部局**:検索する案件の発注部局を選択します。
- 課所::検索する案件の課所を選択します。
- 入札方式 :検索する案件の入札方式を選択します。

**工事種別/コンサル種別**:検索する案件の業種分類の業種種別を表示します。

| <b>案件状態</b> :検索す | <sup>-</sup> る案件の状態を選択します。 |
|------------------|----------------------------|
| 全て               | ・・・・全ての状態の案件を検索。           |
| 申請可能             | ・・・・申請書提出可能な案件を検索。         |
| 申請書提出済           | ・・・・申請書を提出した案件を検索。         |
| 入札書提出可能          | ・・・・入札書提出可能な案件を検索。         |
| 入札書提出済           | ・・・・入札書を提出した案件を検索。         |

検索日付 :検索する案件の検索日付の項目を選択します。
 指定しない ・・・・日付での検索を行いません。
 申請書締切日 ・・・・申請書締切日で検索。
 入札(見積)書受付締切予定日時
 ・・・・入札(見積)書受付締切予定日時で検索。
 開札予定日時 ・・・・開札予定日時で検索。

※ 日付の入力はカレンダ画面から日付けを選択する、カレンダボタン③をクリックします。カレ ンダ画面が表示されます。該当の日付④をクリックすることにより入力が行えます。

| 室件状能                   | <u> </u>          | Galendar – Hicrosoft In |    |
|------------------------|-------------------|-------------------------|----|
| <b>*</b> 111A38        |                   | 2005/1 48 48 (4)        |    |
| The state of the state | 入札(見積)書受付締切予定日時 🕑 | 日月火水木                   | 숲  |
|                        | 平成17年01月27日(木)    | 26 27 28 29 30          | 31 |
| 検索日付                   |                   | 2 3 4 5 6               | 7  |
|                        | +                 | 9 10 11 12 13           | 14 |
| 10/21/23 53 520        |                   | 16 17 18 1 20           | 2  |
| 雨了了北安供来早               | 0200010010020040  | 23 24 25 2 27           | 1  |
| 电丁八化来什番方               | 電子入札案件番号のみ        | 30 31 1 2 3             | 4  |

※ 日付を直接入力する場合は、西暦で「XXXX/XX/XX」と入力するか、
 和暦で「平成 XX 年 XX 月 XX 日」と入力してください。

契約管理番号/調達案件番号 :契約管理番号、または調達案件番号どちらで検索するかを指定します。 契約管理番号を選択した場合 ・・・・入力した契約管理番号の案件のみを検索します。 完全一致検索のみ可能です。 調達案件番号を選択した場合 ・・・・入力した番号を含む案件を検索します。 ※「調達案件番号のみの場合はチェックしてください」をチェック した場合、18桁必須となります。

調達案件名称 :入力した文字を含む案件を検索します

| 表示件数   | :「調達案件一覧」「入札状況一覧」の画面で表示する最大件数を選択します。                                  |
|--------|-----------------------------------------------------------------------|
| 10     | ・・・・最大10件の案件を1画面に表示。                                                  |
| 2 5    | ・・・・最大25件の案件を1画面に表示。                                                  |
| 50     | ・・・・最大50件の案件を1画面に表示。                                                  |
| 100    | ・・・・最大100件の案件を1画面に表示。                                                 |
| 案件表示順序 | :検索結果で表示される「調達案件一覧」「入札状況一覧」の順序項目を<br>コンボボックスから選択し、昇順、降順をラジオボタンで選択します。 |
| 家件名和   | ないないです。その「家件名称順に表示」                                                   |

| жн цтр     |    |    |   |   |                       |
|------------|----|----|---|---|-----------------------|
| 案件番号       | •  | •  | • | • | 案件番号順に表示。             |
| 入札方式       | •  | •  | • | • | 入札方式順に表示。             |
| 案件状況       | •  | •  | • | • | 案件状況順に表示              |
| 公告日/公示日等   | •  | •  | • | • | 公告日/公示日等の日付順に表示。      |
| 申請受付締切日付   | •  | •  | • | • | 申請受付締切日付の日付順に表示。      |
| 入札(見積)書受付締 | 切日 | 31 | 寸 |   |                       |
|            | •  | •  | • | • | 入札(見積)書受付締切日付の日付順に表示。 |
| 開札日付       | •  | •  | • | • | 開札日付の日付順に表示。          |

# 3.2 調達案件一覧を表示する場合

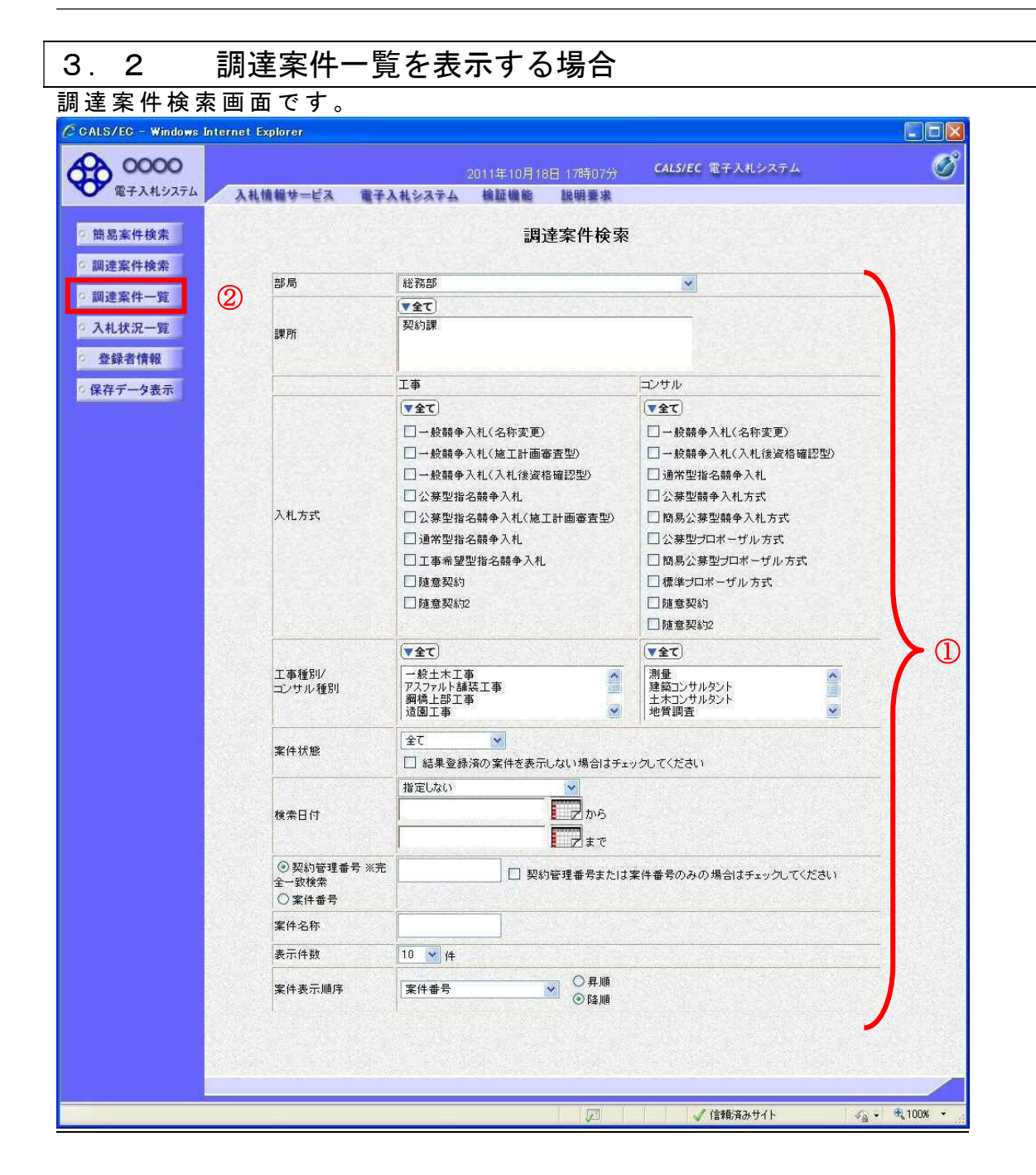

#### 操作説明

検索条件①を設定し調達案件一覧ボタン②をクリックします。

#### 調達案件一覧の表示

調達案件一覧ボタンをクリックした場合、当画面が表示されます。 (検索条件設定画面で設定した条件に該当する案件情報の一覧を表示します)

| 0000     |    |                       |                      |       |               | 年12月           |     | 時27分       | (     | ALS/EC   | 電子入         | 札シス   | τĂ       |        |             | 0     |
|----------|----|-----------------------|----------------------|-------|---------------|----------------|-----|------------|-------|----------|-------------|-------|----------|--------|-------------|-------|
| 電子入札システム | 1  | 人札情報サービス              | 電子入札》                | イスティ  | 植             | II NE AL       | 認見  | 用要求        |       |          |             |       |          | $\sim$ | レブ          |       |
| 簡易案件検索   | 部  | 局 総務部                 |                      |       |               |                | 周達案 | <b>《件一</b> | 覧     |          |             |       |          |        |             |       |
| 個達案件検索   | 企  | πΩ                    | 99910000000          | 02202 |               |                |     |            |       |          |             |       |          | 表      | 示案件 1       | 1-16  |
| 建案件一覧    | 業  | 者番号<br>業住所            | 990000003<br>〇町×丁目00 | 00000 | 203           |                |     |            |       |          |             |       |          | ž      | *1+5%       | 10    |
| 人札状況一覧   | îÈ | 業名称                   | (株)テスト工務             | 9店003 | 3             |                |     |            |       |          |             |       |          |        | 9 I.        |       |
| 登録者情報    | 氏: | ٤<br>                 | テスト 3太郎              |       | <b>€ ₽</b>    | 酒              |     |            |       |          |             |       |          |        | 最新表         | 示     |
| カデークネテ   | 案例 | 牛表示順序   案件番·          | 号                    | *     | С <b>Б</b> \$ | ue<br>UI       |     |            |       |          |             | 最新    | 所更新日日    | 時 20   | 105.12.09   | 15:27 |
| (十7-730小 |    | 調速案件情報                |                      | M     | Þønz:         | 8 <b>11</b> 20 | ±/  |            | 受领    | 11:22/   |             | 1000  | 技術       | 皇家書    | 8.13        | 企業    |
|          | #  | and the second        | 入礼方式                 | 9     |               | /12 m 20       |     |            | 提出來:  |          |             |       | -        | -      | ) I denotes | 701   |
|          | 号  | ¥#3#                  |                      | 12:00 | 44 12 00      | хиж            | 通知書 | 通知者        | 32.03 | 14 12 10 | <b>又</b> N景 | 12:00 | 14 12 00 | SN#    | 개피육         | 8.3   |
|          | 1  | <u>裏山小学校建設</u><br>工事  | 公募型<br>プロポーザル        | 表示    | 184           | 表示             | 表示  |            | 1     |          |             | 3     |          |        | 22          | 変更    |
|          | 2  | ◎ <u>食小学校建設</u><br>工事 | 標準<br>プロポーザル         |       |               |                |     | 表示         |       | 1        | 1000        | 3     |          | 12     |             |       |
|          | 3  | <u>七会小学校件建</u><br>設工事 | 標準<br>プロポーザル         |       |               |                |     | 表示         |       | 3        |             |       |          |        |             |       |
|          | 4  | <u>第一小学校建設</u><br>工事  | 標準<br>プロポーザル         |       | No.           |                |     | 表示         | 表示    |          | 表示          | 表示    |          | 表示     | 表示          | 変更    |
|          | 5  | <u>▼@小学校建設工</u><br>事  | 標準<br>プロポーザル         |       | 100           |                |     | 表示         | 表示    |          | 表示          | 表示    |          | 表示     | 表示          | 変更    |
|          | 6  | 高津地区土木工事              | 工事希望型。<br>指名競争       | 表示    | 1008-1        | 表示             | 表示  | 表示         |       | St.      |             |       | 1        |        |             | 変更    |
|          |    |                       |                      |       |               |                |     | n          |       | 1        | 1           | C     |          | -      |             | 10    |
|          |    | Y                     |                      |       |               | Y              |     | ale a      |       | Y        |             |       |          |        | 全案件数        | 16    |
|          |    | 1                     |                      |       |               | a              |     |            |       | b        |             |       |          | c      | 1           | 2 🕟   |
|          | 4  | <b>_</b>              |                      |       |               |                |     |            |       |          |             |       |          |        |             | 1     |

#### 操作説明

この画面より、申請書の提出、受付票/通知書の表示を行う案件の選択を行います。 又、調達案件の概要を確認したい場合、該当の「調達案件名称」①をクリックすることにより 新規ウィンドウが表示されます。

次の8方式では、a列部分にボタンが表示されます。 ●一般競争入札(標準型、施工計画審査型) ●公募型指名競争入札(標準型、施工計画審査型) ●公募型指名競争入札、簡易公募型指名競争入札 ●公募型競争、簡易公募型競争 次の2方式では、b列部分にボタンが表示されます。

●通常型指名競争入札●随意契約

次の1方式では、a、b列部分にボタンが表示されます。 ●工事希望型指名競争入札

次の2方式では、a、c列部分にボタンが表示されます。 ●公募型プロポーザル、簡易公募型プロポーザル

次の1方式では、b、c列部分にボタンが表示されます。 ●標準プロポーザル

| 案件表示順序 : | 検索結果で表示さ | れる「調達案件一覧」「入札状況一覧」の順序項目を         |
|----------|----------|----------------------------------|
|          | コンボボックスか | <b>ヽら選択し、昇順、降順をラジオボタンで選択します。</b> |
| 案件名称     |          | ・案件名称順に表示。                       |
| 案件番号     |          | ・案件番号順に表示。                       |
| 入札方式     |          | ・入札方式順に表示。                       |
| 案件状況     |          | ・案件状況順に表示                        |
| 公告日/公式   | 示日等 ・・・  | ・公告日/公示日等の日付順に表示。                |
| 申請受付締    | 切日付 ・・・  | ・申請受付締切日付の日付順に表示。                |
| 入札(見積)   | )書受付締切日付 |                                  |
|          |          | ・入札(見積)書受付締切日付の日付順に表示。           |
| 開札日付     |          | ・開札日付の日付順に表示。                    |

#### <u>調達案件概要の表示</u>

調達案件概要が表示されます。

| CALS/EC - Windows Internet Explorer  |                                                   |
|--------------------------------------|---------------------------------------------------|
|                                      |                                                   |
| 調達案件                                 | +概要                                               |
|                                      | 最新更新日時 2013.08.20 14:31                           |
| 案件番号                                 | 999105010020130068                                |
| 案件名称                                 | 00000 <b>工</b> 事                                  |
| 予定価格公開区分                             | 事前公開しない                                           |
| 消費税率                                 | 5%                                                |
| 契約管理番号                               | 20130820-01001                                    |
| 管理コード                                | 0100-0001                                         |
| 所在地                                  | 東京都                                               |
| 品目分類                                 | (現設上争) (2)(2)(2)(2)(2)(2)(2)(2)(2)(2)(2)(2)(2)(   |
| 八九刀丸<br>工種同公                         | 一般現中八九(石林安定)                                      |
| 人相陸の声                                | 版工小工事                                             |
| 萍札方式                                 | (而格競争                                             |
| 工事/コンサル区分                            | 工事                                                |
| 内訳書提出                                | 1.1.1.1 有 (1.1.1.1.1.1.1.1.1.1.1.1.1.1.1.1.1.1.1. |
| 参加資格審查                               | 事前審査                                              |
| 電子くじ                                 | 使用する                                              |
| 調査基準等価格公開区分                          | 事前公開しない                                           |
| 基準価格区分                               | 調査基準価格                                            |
| 工事または業務内容                            |                                                   |
| 公舌文等URL                              |                                                   |
| 八代記明音等URL                            |                                                   |
| 兴彩地当官寺<br>                           | 0000+                                             |
| 10月2年(1981年)<br>28×1十146月月           |                                                   |
| 元ノ工作成実」<br>1日山、室院開                   | ■2-3カロド<br>東2021課題                                |
| 役職名                                  | 契約相当                                              |
| 氏名                                   | 契約太郎                                              |
| 入札説明書・案件内容に関する説明請求宛先                 |                                                   |
| 発注機関                                 | 総務部                                               |
| 担当部課                                 | 契約課                                               |
| 窓口名                                  | 契約課窓口                                             |
| 参加資格なし/非指名/非選定/非特定理由請求               | 宛先                                                |
| 発注機関                                 | 総務部<br>#104-58                                    |
| 担当部課                                 | 关制获<br>#2053建201                                  |
| 心口石<br>非茨州神山建立家先                     |                                                   |
| →F+#12+生田品水水(火)                      | \$分野菜辛酱                                           |
| 担当部課                                 | 契約課                                               |
| 窓口名                                  | 契約課窓口                                             |
| 公告日/公示日等                             | 2013.08.01                                        |
| 入札説明書説明請求期限                          | 2013.08.09                                        |
| 参加申請書受付開始日時                          | 2013.08.05 09:00                                  |
| 参加申請書受付締切日時                          | 2013.08.23 16:00                                  |
| 確認通知書発行開始日時                          | 2013.08.26 09:00                                  |
| 確認通知書発行終了日時                          | 2013.08.27 16:00                                  |
| 八七(尤相)者文门所版了/走日时                     | 2013.08.29 09.00                                  |
| 入札(見積)書受付締切動行日時                      | 2010/08/10 10:00                                  |
| 内訳書開封予定日時                            | 2013.09.16.09:00                                  |
| 開札予定日時                               | 2013.09.16 12:00                                  |
| 開札執行日時                               |                                                   |
| 案件状况                                 | 案件登録および公示/公告済み                                    |
| 入札執行回数                               | 108                                               |
| 工期または履行期限                            |                                                   |
| 上争又は納入場所                             |                                                   |
| 現場記明芸世時                              |                                                   |
| ₩₩₩₩₩₩₩₩₩₩₩₩₩₩₩₩₩₩₩₩₩₩₩₩₩₩₩₩₩₩₩₩₩₩₩₩ |                                                   |
| 条件2                                  |                                                   |
|                                      |                                                   |
|                                      |                                                   |
| 開じる                                  |                                                   |
|                                      |                                                   |
| ページが表示されました                          | 📢 ローカル イントラネット   保護モード: 無効 🌱 🔹 🔍 100% 🔹           |
|                                      |                                                   |

#### <u>操作説明</u>

案件の概要が表示されます。確認後は**閉じるボタン**①をクリックしてください。案件概要のウィンドウが閉じます。

# 3.3 入札状況一覧を 表示する場合

# 3.3 入札状況一覧を表示する場合

#### 調達案件検索画面です。

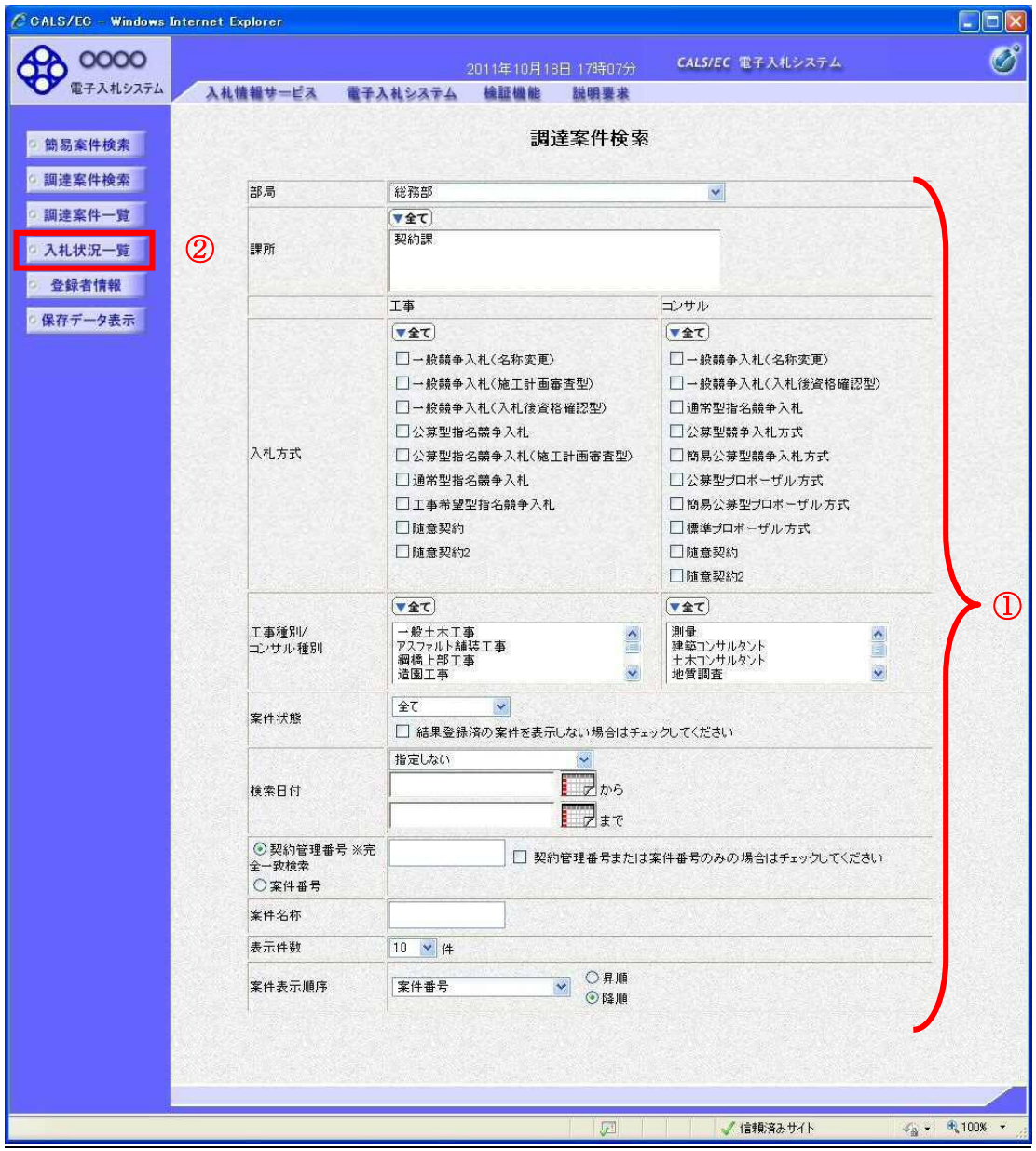

#### 操作説明

検索条件①を設定し入札状況一覧ボタン②をクリックします。

### 入札(見積)状況一覧の表示

入札状況一覧ボタンをクリックした場合、当画面が表示されます。 (検索条件設定画面で設定した条件に該当する案件情報の一覧を表示します)

| 🗿 CALS/EC - Microsoft                     | t Internet Explorer                                                                                                    |                       |
|-------------------------------------------|----------------------------------------------------------------------------------------------------|-----------------------|
| 0000市<br>(mz 3 #10/7=1                    | 2008年04月14日 19時03分 CALS/EC 電子入札システム                                                                                                    | Ø                     |
| ● 電子八紀シスパム                                | 人札信報サービス 電子人札システム 橋証備能 説明要求                                                                                                    |                       |
| 9 簡易案件検索                                  | 入札状況一覧                                                                                                    |                       |
| 9 調達案件検索                                  | 企業D 999100000002202<br>業者番号 990000003                                                                                                    | 表示案件 1-1<br>全案件数 1    |
| 9 調達案件一覧                                  | 企業名称 (株)テスト工務店003<br>氏名 テスト 3太郎                                                                                                    | <b>(1)</b>            |
| <ul> <li>入札状況一覧</li> <li>登録者情報</li> </ul> | 案件表示顺序<br>案件番号                                                                                                    | 最新表示                  |
| ◎ 保存データ表示                                 | ○⊭⊭ие 最新更新日時                                                                                                    | 2008.04.14 19:03      |
|                                           | 番         入札/         入札/         番         第退         受付票/通知書         资格確認         予           号         案件名符         入札方式         再入札/         書退届         市計書         一覧         申計書         一覧         申計書 | 企業<br>プロパ 摘要 状況<br>ティ |
|                                           | 1         詳細マニュアル案件         入札養確認<br>一般競争         入札書提出                                                                                                    |                       |
|                                           |                                                                                                    | 表示案件 1-1<br>全案件数 1    |
|                                           |                                                                                                    | <b>3</b> 1 🕑          |
|                                           |                                                                                                    |                       |
|                                           |                                                                                                    |                       |
|                                           |                                                                                                    |                       |
|                                           |                                                                                                    |                       |
|                                           |                                                                                                    |                       |

#### 操作説明

この画面より、入札書の提出(辞退届)、受付票/各種通知書の表示を行う案件の選択を行います。

| <b>案件表示順序</b> : <sup>7</sup> | 検索結果で表示    | され  | ,る | る「調達案件一覧」「入札状況一覧」の順序項目を |
|------------------------------|------------|-----|----|-------------------------|
| :                            | コンボボックス    | から  | 選  | 選択し、昇順、降順をラジオボタンで選択します。 |
| 案件名称                         | •          | ••• | •  | ・案件名称順に表示。              |
| 案件番号                         | •          | ••• | •  | ・案件番号順に表示。              |
| 入札方式                         | •          | • • | •  | ・入札方式順に表示。              |
| 案件状況                         | •          | ••• | •  | ・案件状況順に表示               |
| 公告日/公                        | ふ日等・       | ••• | •  | ・公告日/公示日等の日付順に表示。       |
| 申請受付網                        | 帝切日付 ・     | • • | •  | ・申請受付締切日付の日付順に表示。       |
| 入札(見積                        | 責) 書受付締切 B | 日付  |    |                         |
|                              | •          | ••• | •  | ・入札(見積)書受付締切日付の日付順に表示。  |
| 開札日付                         | •          | • • | •  | ・開札日付の日付順に表示。           |

# 3. 4 簡易調達案件検索を利用する場合

## 3. 4 簡易調達案件検索を利用する場合

案件の検索条件を設定する場合、調達案件検索画面のほかに、提出予定の書類や参加中の案件等の条件 で案件条件を設定する簡易案件検索があります。

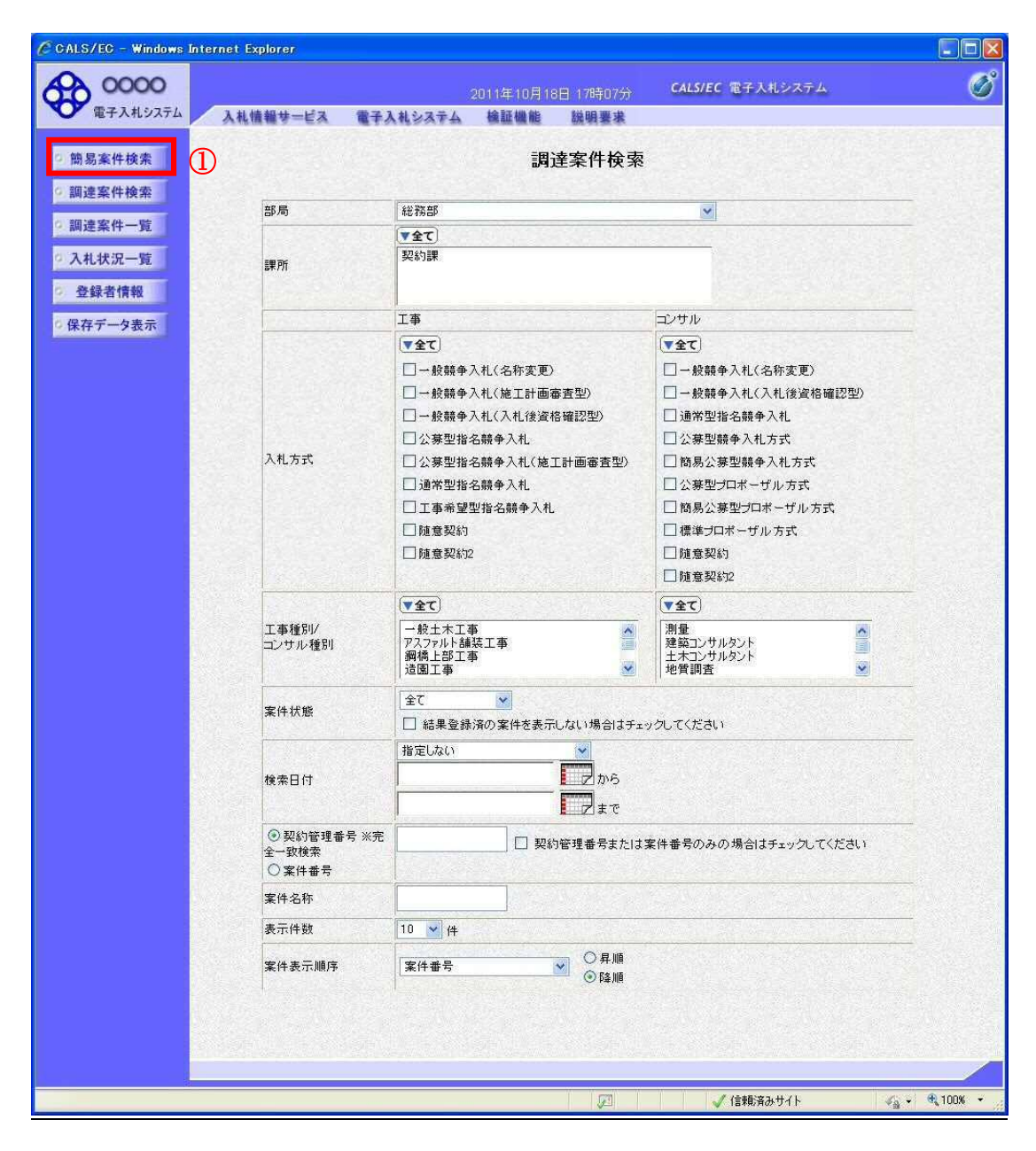

#### 操作説明

**簡易案件検索ボタン**①をクリックします。

#### 調達案件一覧の表示

簡易案件検索ボタンをクリックした場合、当画面が表示されます。

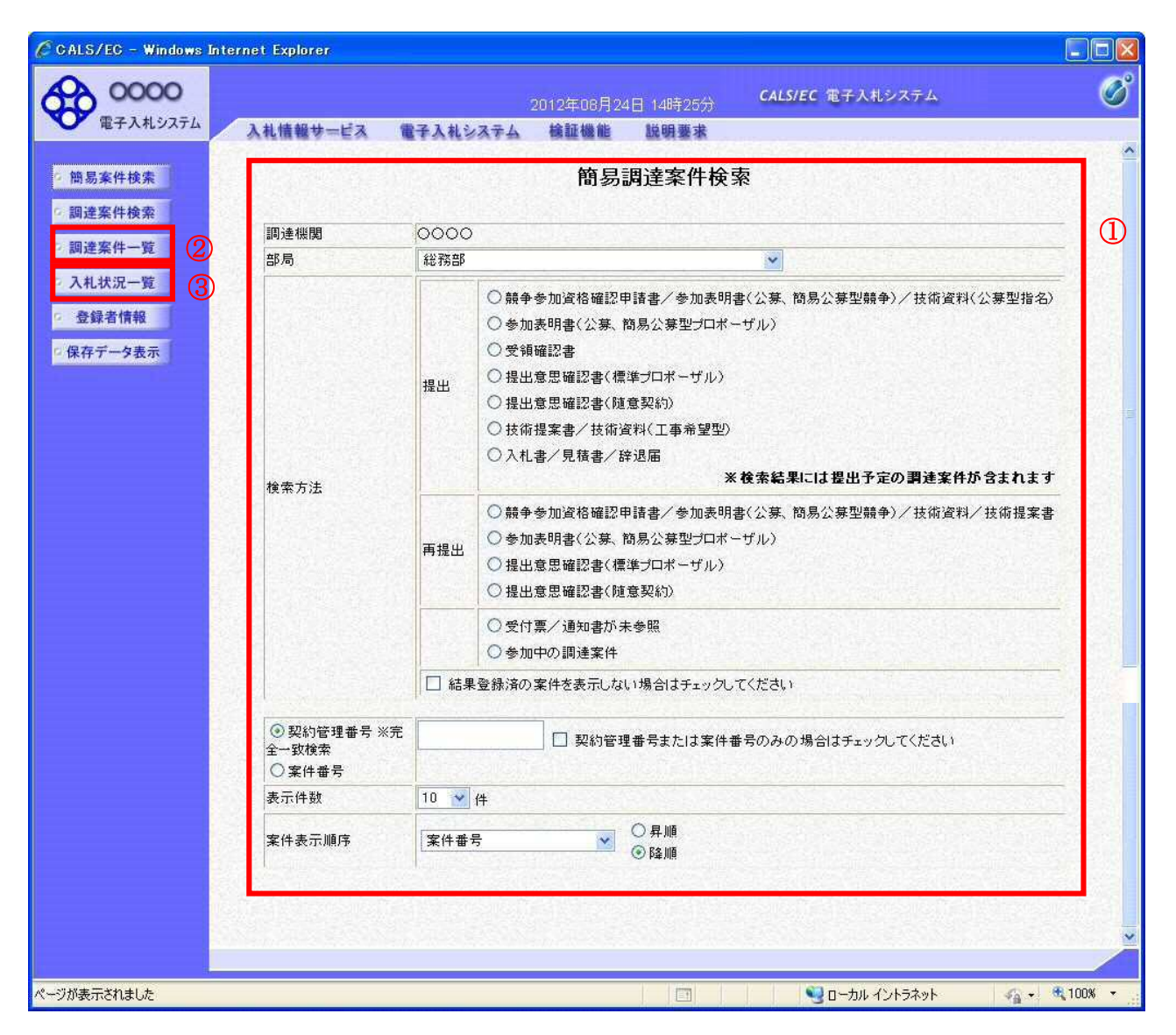

#### 操作説明

案件の検索条件①を設定し、左メニューの調達案件一覧ボタン②もしくは、入札状況一覧ボタン③を押下することにより、当画面にて設定した検索条件に該当した案件を一覧画面に表示します。

調達案件一覧ボタン : 申請書提出、受付票表示、通知書表示を行う場合に用います。 入札状況一覧ボタン : 入札書提出、見積書提出、各種通知書表示を行う場合に用います。

#### <u>項目説明</u>

部局:検索する案件の発注部局を選択します。

**検索方法**:検索する案件の条件を選択します。各項目は下記の条件に合う案件を検索します。 また、結果登録済みの案件を検索対象としない場合には「結果登録済みの案件を表示 しない場合はチェックしてください」にチェックをします。

#### 〇提出

| 指定項目            | 内容                          |
|-----------------|-----------------------------|
| 競争参加資格確認申請書/参加  | 「案件が公示されており、それぞれが締め切られていな   |
| 表明書(公募、簡易公募型競争) | い」かつ「未提出」の案件を検索。            |
| /技術資料(公募型指名)    |                             |
| 参加表明書(公募、簡易公募型  | 「案件が公示されており、参加表明書が締め切られていな  |
| プロポーザル)         | い」かつ「参加表明書未提出」の案件を検索。       |
| 受領確認書           | 「案件の指名通知書が発行されており、入札書提出期間に  |
|                 | なっていない」かつ「受領確認書未提出」の案件を検索。  |
| 提出意思確認書(標準プロポー  | 「案件が公示されており、提出意思確認書が締め切られて  |
| ザル)             | いない」かつ「提出意思確認書未提出」の案件を検索。   |
| 提出意思確認書(随意契約)   | 「案件が公示されており、提出意思確認書が締め切られて  |
|                 | いない」かつ「提出意思確認書未提出」の案件を検索。   |
| 技術提案書/技術資料(工事希  | 【公募型プロポーザル及び簡易公募型プロポーザル】    |
| 望型)             | 「選定通知書が発行されており、技術提案書/技術資料が  |
|                 | 締め切られていない」かつ「技術提案書/技術資料未提出」 |
|                 | の案件を検索。                     |
|                 | 【工事希望型指名競争入札及び標準プロポーザル方式】   |
|                 | 「提出依頼書または提出要請通知が発行されており、技術  |
|                 | 提案書/技術資料が締め切られていない」かつ「技術提案  |
|                 | 書/技術資料未提出」の案件を検索。           |
| 入札書/見積書/辞退届     | 「提出可能であり、提出が締め切られていない」かつ「未  |
|                 | 提出」の案件を検索。                  |

#### 〇再提出

| 指定項目            | 内容                          |
|-----------------|-----------------------------|
| 競争参加資格確認申請書/参加  | 「再提出が許可されており、締め切られていない」かつ「再 |
| 表明書(公募、簡易公募型競争) | 提出していない」の案件を検索。             |
| /技術資料(公募型指名)    |                             |
| 参加表明書(公募、簡易公募型  | 「再提出が許可されており、締め切られていない」かつ「再 |
| プロポーザル)         | 提出していない」の案件を検索。             |
|                 |                             |
| 受領確認書           | 「再提出が許可されており、締め切られていない」かつ「再 |
|                 | 提出していない」の案件を検索。             |
|                 |                             |
| 提出意思確認書(標準プロポー  | 「再提出が許可されており、締め切られていない」かつ「再 |
| ザル)             | 提出していない」の案件を検索。             |
| 受付票/通知書が未参照     | 未参照の受付票または通知書がある案件を検索。      |
| 参加中の調達案件        | 参加に参加中の案件を検索。               |

契約管理番号/調達案件番号 : 契約管理番号、または調達案件番号どちらで検索するかを指定します。
 契約管理番号を選択した場合 ・・・入力した契約管理番号の案件のみを検索します。
 完全一致検索のみ可能です。
 調達案件番号を選択した場合 ・・・入力した番号を含む案件を検索します。
 ※「調達案件番号のみの場合はチェックしてください」をチェック

した場合、18桁必須となります。

調達案件名称 :入力した文字を含む案件を検索します

表示件数 :「調達案件一覧」「入札状況一覧」の画面で表示する最大件数を選択します。

- 10 ・・・・最大10件の案件を1画面に表示。
- 25 ・・・・最大25件の案件を1画面に表示。
- 50 ・・・・最大50件の案件を1画面に表示。
- 100 ・・・・最大100件の案件を1画面に表示。

**案件表示順序**:検索結果で表示される「調達案件一覧」「入札状況一覧」の順序項目を コンボボックスから選択し、昇順、降順をラジオボタンで選択します。 案件名称 ・・・・案件名称順に表示。 案件番号 ・・・・案件番号順に表示。 入札方式 ・・・・入札方式順に表示。 案件状況 ・・・・案件状況順に表示 ・・・・公告日/公示日等の日付順に表示。 公告日/公示日等 ・・・・申請受付締切日付の日付順に表示。 申請受付締切日付 入札(見積)書受付締切日付 ・・・・入札(見積)書受付締切日付の日付順に表示。 ・・・・開札日付の日付順に表示。 開札日付

> 電子入札サービス 電子入札システム 操作マニュアル (工事—受注者用)